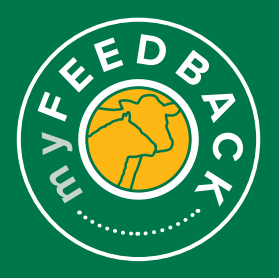

# myFeedback: how to view reports

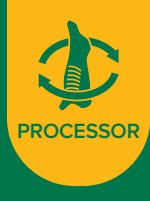

# Various reports are available for customisation in the Reports tab.

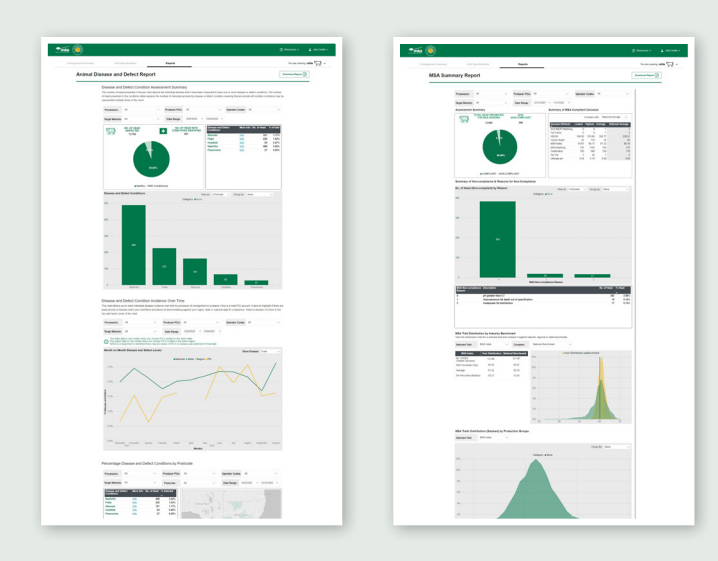

Select the 'Reports' tab on the top of the page to view the following reports:

- a. Animal Disease & Defect
- b. MSA Summary
- c. Combined Reporting
- d. Supplier Rankings
- e. Compliance to Grid

| ined Reporting                                                                                                    | Name and Street Co.                                            | Suppl    | ier Ranki  | ngs                  |        |        |   |      |   |          |   |          | Rooma * |
|----------------------------------------------------------------------------------------------------|----------------------------------------------------------------|----------|------------|----------------------|--------|--------|---|------|---|----------|---|----------|---------|
|                                                                                                    |                                                                | -        |            |                      |        |        |   | 1.04 | - |          |   |          |         |
| Formers A - Forber File A - Renter                                                                                                    | See 1 1                                                        | lanan (  | -          |                      |        |        |   | - 10 | - | tyches 7 |   |          |         |
| September 11 - Destroy Frank - 10000 -                                                                                                    |                                                                | (an long |            |                      | 0.1    | -10.00 |   |      | - |          |   |          |         |
| W index time by probable spins. Reads may say basis in probable spins and animal of pro-<br>Animal Desame and Orbital by General Math.<br>In an Animal Desame and Orbital by Concern Math. | unių fandaradų.<br>I danas ir dalais astrautų                  |          | 100        |                      |        |        |   |      | - |          |   |          |         |
|                                                                                                    | t Despilation of experiation for<br>the transformation of part | Test To  | Ranking Su | opies<br>A solari st |        |        |   |      |   |          |   |          |         |
| sector bat without -                                                                                                    |                                                                |          |            |                      |        |        |   |      |   |          |   |          |         |
| And the late in the local Annual States                                                                                                    | but as .                                                       |          | -          | -                    | -      |        | - | -    | - | -        | - | 10.00.04 |         |
| Assess 10 134 0-21<br>Nutly F3.07 0.00                                                                                                    |                                                                |          | -          |                      |        |        |   |      |   |          |   |          |         |
| New 2 17 77 18 19                                                                                                    |                                                                |          | Automa .   |                      |        |        |   |      |   |          |   |          |         |
|                                                                                                    |                                                                |          | -          |                      |        |        |   |      |   |          |   |          |         |
|                                                                                                    |                                                                |          | -          |                      | -      |        |   |      |   |          |   |          |         |
|                                                                                                    |                                                                |          | -          |                      |        |        |   |      |   |          |   |          |         |
|                                                                                                    |                                                                |          | -          | -                    |        |        |   |      |   |          |   |          |         |
|                                                                                                    |                                                                |          | -          |                      |        |        |   |      |   |          |   |          |         |
| *                                                                                                    |                                                                |          | -          |                      |        |        |   |      |   |          |   |          |         |
|                                                                                                    |                                                                |          | -          |                      |        |        |   |      |   |          |   |          |         |
|                                                                                                    |                                                                |          | -          |                      |        |        |   |      |   |          |   |          |         |
| April 1 April 1 April 1                                                                                                    | data bajole Paulos                                             |          | -          |                      |        |        |   |      |   |          |   |          |         |
| when shows the number and percentage of head to these and/or tablect conditions will a service table<br>in the lines at the tap of the page.                                               | h represented for the data administ                            |          | -          |                      |        |        |   |      |   |          |   |          |         |
| soften Robh Daniel Classed Applicate Applicate Application                                                                                                    | an adulta teat                                                 |          | -          |                      |        |        |   |      |   |          |   |          |         |
|                                                                                                    | 1 1 1                                                          |          | -          |                      |        |        |   |      |   |          |   |          |         |
| AND 10 UN 10 U.S. 750                                                                                                    | 1 2 2                                                          |          | -          |                      |        |        |   |      |   |          |   |          |         |
| NAME OF THE OWNER OF THE                                                                                                    | 1 1 1                                                          |          | -          |                      |        |        |   |      |   |          |   |          |         |
| alian balance Tasks and Diseases                                                                                                    |                                                                |          |            |                      |        |        |   |      |   |          |   | -        |         |
| a specific according to the number of head in the data. You will have the addity to assess diseased in the approximation.                                                                  | alfly armult lase) in a top of                                 |          | -          |                      |        |        |   |      |   |          |   |          |         |
| alle all - Researcher Million -                                                                                                    |                                                                |          | -          |                      |        |        |   |      |   |          |   |          |         |
| math landing where a first practic plants plants afront                                                                                                    |                                                                |          |            |                      |        |        |   |      |   |          |   |          |         |
|                                                                                                    |                                                                |          |            |                      |        |        |   |      |   |          |   |          |         |
|                                                                                                    | •                                                              |          |            |                      | -14    |        |   |      |   |          |   |          |         |
| •                                                                                                    |                                                                |          | -          | -                    | 10.100 |        |   |      |   |          |   | -        |         |
|                                                                                                    |                                                                |          |            | -                    |        |        |   |      |   |          |   | -        |         |
|                                                                                                    |                                                                |          | -          |                      | 11/14  |        |   |      |   |          |   |          |         |
|                                                                                                    |                                                                | 000      | 11,000     |                      |        |        |   |      |   |          |   |          |         |

# **Animal Disease and Defect Report**

1

#### **Disease and Defect Condition Assessments**

**Summary:** The number in the pie chart depicts the individual animals identified to have one or more disease or defect conditions. The conditions table demonstrates the individual animals by disease or defect condition. Animals with multiple conditions may be counted more than once.

This can be filtered by processor, PIC and date range.

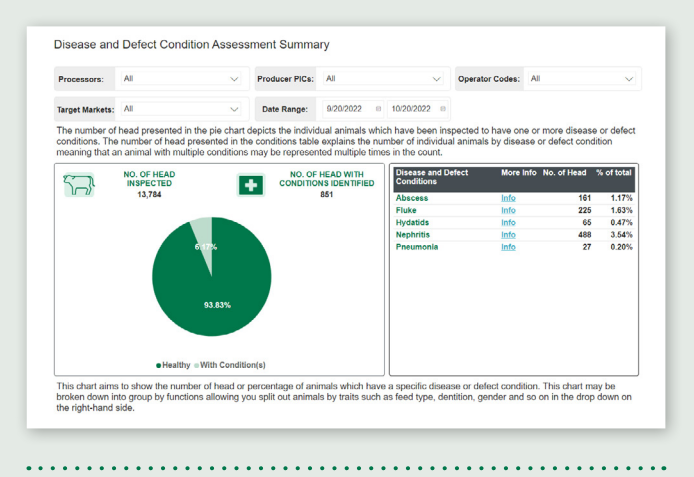

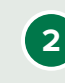

**Disease and Defect Conditions:** This chart aims to show the number or percentage of animals with a specific disease or defect condition.

. . . . . . . . . . . . . . . . . .

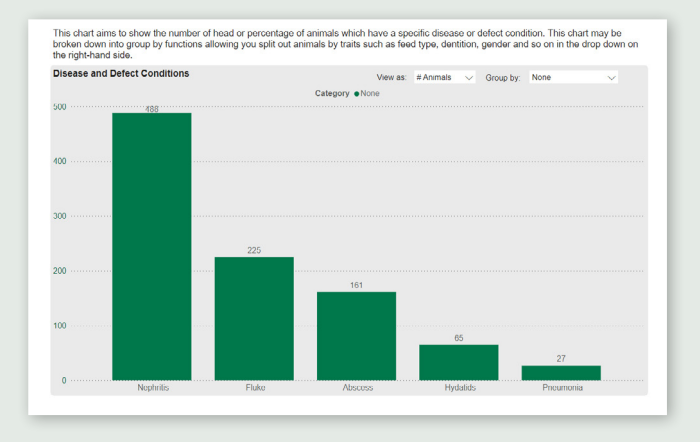

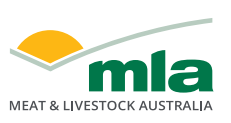

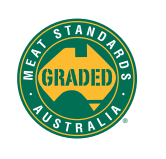

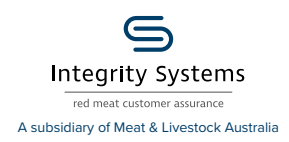

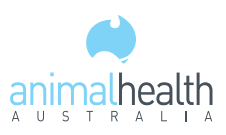

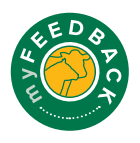

**Disease and Defect Condition Incidence Over Time:** Track individual disease incidence over time by processor of consignment or producer/s. It aims to highlight if there are peak periods of disease within your herd/flock and allows for benchmarking against your supply chain, state or national data. Select a disease in the top right-hand corner of the chart.

3

Filter using the drop-down options. The chart can be further filtered by disease.

Individual PIC results are shown – against national – state – and supply chain – benchmarks.

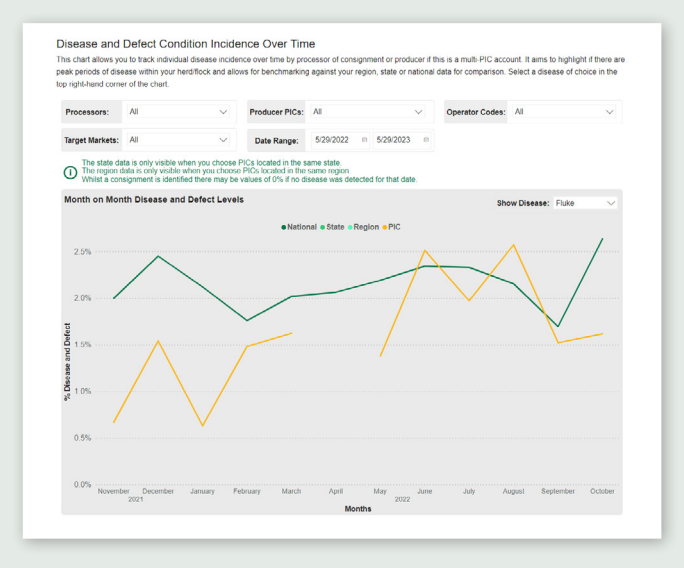

#### Percentage Disease and Defect Conditions by

**Postcode:** Filter using the drop-down options. Select 'Apply Filter'.

The table will display results of the different types of diseases, number of head affected and percentage infected, based on the filters selected at the top of the chart. The heat map will show different colours for peak postcodes for disease and/or defect conditions. The darker the colour, the higher the incidence in that postcode.

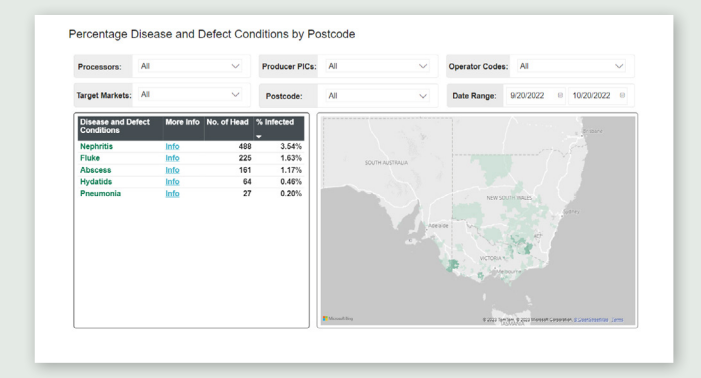

# MSA Summary Report (Cattle only)

Filter the items from the drop-down menus and select 'Apply Filter' to view the results.

 Processors:
 All
 Producer PICs:
 All
 Operator Codes:
 All

 Target Markets:
 All

 Date Range:
 12312021
 0
 1312022
 0

On this report, you can view the following graphs:

| -             |   |  |
|---------------|---|--|
| $\mathcal{D}$ |   |  |
| -             |   |  |
| -             | _ |  |

#### Assessment Summary and Summary of MSA

**Compliant Carcases:** This demonstrates the percentage of carcases meeting minimum MSA requirements. The table indicates the minimum, maximum and average ranges and allows you to benchmark against traits.

Filter to compare against National Average, Own Supply Chain or State Average, by selecting from the dropdown menu.

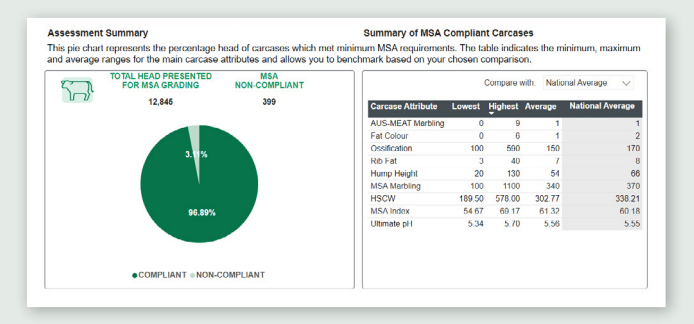

3

•

Summary of Non-compliance & Reasons for Non-Compliance: This chart aims to show the number or percentage of animals that have fallen into a noncompliant MSA category. Group by functions to split out animals by traits.

| No. of Head (Non-con | npliant) by Reason                                                |                   |                   | View a                     | · # 0.000001                | <br>Group by:    | None                      | ~                      |
|----------------------|-------------------------------------------------------------------|-------------------|-------------------|----------------------------|-----------------------------|------------------|---------------------------|------------------------|
|                      |                                                                   |                   | Category          | None                       | <ul> <li>FOULDER</li> </ul> | croop cy.        | None                      |                        |
| 400                  | 383                                                               |                   |                   |                            |                             |                  |                           |                        |
|                      |                                                                   |                   |                   |                            |                             |                  |                           |                        |
|                      |                                                                   |                   |                   |                            |                             |                  |                           |                        |
|                      |                                                                   |                   |                   |                            |                             |                  |                           |                        |
| 00                   |                                                                   |                   |                   |                            |                             |                  |                           |                        |
|                      |                                                                   |                   |                   |                            |                             |                  |                           |                        |
|                      |                                                                   |                   |                   |                            |                             |                  |                           |                        |
|                      |                                                                   |                   |                   |                            |                             |                  |                           |                        |
|                      |                                                                   |                   |                   |                            |                             |                  |                           |                        |
| 00                   |                                                                   |                   |                   |                            |                             |                  |                           |                        |
|                      |                                                                   |                   |                   |                            |                             |                  |                           |                        |
|                      |                                                                   |                   |                   |                            |                             |                  |                           |                        |
|                      |                                                                   |                   |                   |                            |                             |                  |                           |                        |
|                      |                                                                   |                   |                   |                            |                             |                  |                           |                        |
|                      |                                                                   |                   |                   |                            |                             |                  |                           |                        |
| 100                  |                                                                   |                   |                   |                            |                             |                  |                           |                        |
| 100                  |                                                                   |                   |                   |                            |                             |                  |                           |                        |
| 00                   |                                                                   |                   |                   |                            |                             |                  |                           |                        |
| 00                   |                                                                   |                   |                   | 9                          |                             | 47               |                           |                        |
| .00                  |                                                                   |                   | 1                 | 9                          |                             | <br>17           |                           |                        |
| 00                   | 4                                                                 |                   | 1                 | 9                          |                             | <br>17           |                           |                        |
| 0                    | 4                                                                 |                   | 1<br>MSA Non-com  | 9<br>1<br>1pliance Reason  |                             | <br>17           |                           |                        |
| 0 ······             | 4<br>Description                                                  |                   | 1<br>MSA Non-com  | 9<br>1<br>Ippliance Reason |                             | <br>17<br>3<br>N | o. of Head %              | Head                   |
| 0                    | 4<br>Description<br>pH greater than 5.7                           |                   | 1<br>MSA Non-corr | 9<br>1<br>Ipliance Reason  |                             | 17<br>3          | o. of Head %              | Head<br>2.98%          |
| 0                    | 4<br>Description<br>pH greater than 6.7<br>Subcutaneous fat depth | h out of specific | 1<br>MSA Non-com  | 9<br>1<br>Ipliance Reason  |                             | 17<br>3          | o. of Head %<br>383<br>19 | Head<br>2.98%<br>0.15% |

MSA Trait Distribution Compared to Industry: These graphs help visualise the distribution of a particular MSA carcase trait against a chosen benchmark. Average lines will appear for your distribution and your benchmark.

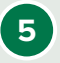

4

#### MSA Traits Distribution by Production Groups:

This chart enables you to group an MSA attribute by animal traits such as feed type, dentition, gender and so on in the drop down on the right-hand side.

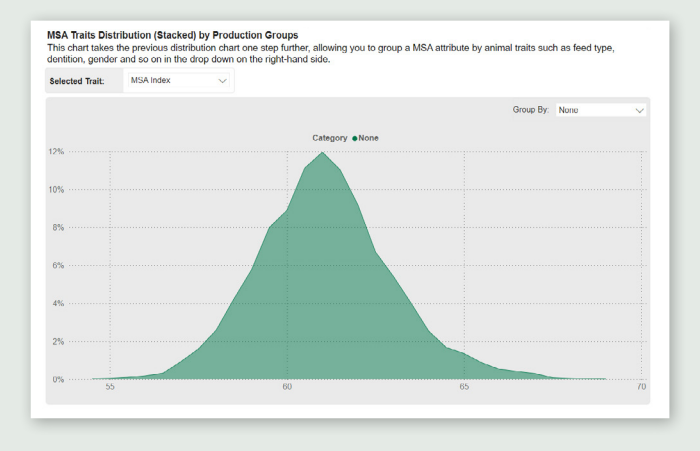

**Carcase Traits Over Time:** Track individual carcase traits and non-compliance incidence over time by processor of consignment or producer/s. It aims to highlight peak periods of high or low trait values or carcase trait trends and benchmarking against supply chain, state or national data. Select a trait in the top left-hand corner of the chart and group by function for animal traits in the dropdown on the right-hand side.

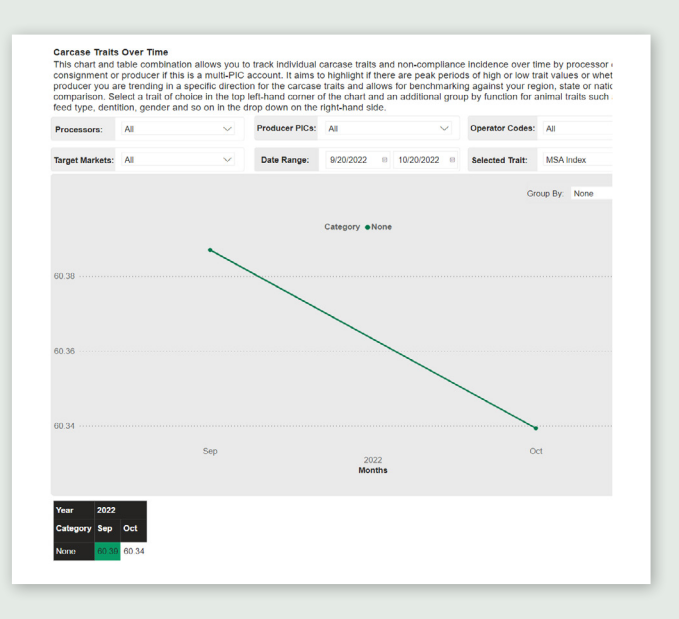

# **Download data**

6

To download any of the data in the myFeedback system:

= 63 ...

% of total

- a. Click on the figure/data you wish to export.
- b. Click the three dots in the top right hand corner.
- c. Click 'Export data'.

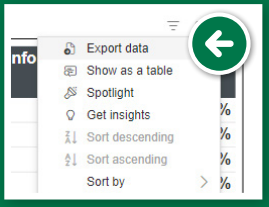

 Choose the data, file format and layout you wish to export, then click 'Export'. A file will be downloaded to your computer.

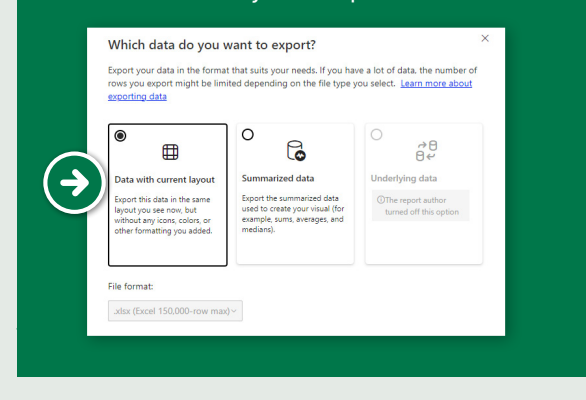

### **Combined Reporting (Cattle only)**

This report provides a combination of data from various sources and presents it in its raw form. At the top of the report, you can filter by processor, PIC, and date range. Select 'Apply Filter' to view results.

Analytics available on this report include:

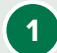

#### Animal Diseases and Defect by Carcase Traits:

Investigate whether particular disease or defects are having impacts on carcase traits. The box plot chart shows the average of each trait as a 'green' dot and allows you to group by a range of animal traits.

In some instances disease animals may appear 'more favourable' for specific traits. Singular, or low number value entires may also skew results.

MLA Group holds no responsibility for the accuracy of this data as in some instances diseased animals may show signs of disease in offal which may have been from past exposure and not a current illness.

The graph can be filtered by grouping by traits such as gender, dentition or ossification. Select from the 'Group by' drop-down menu to change the view.

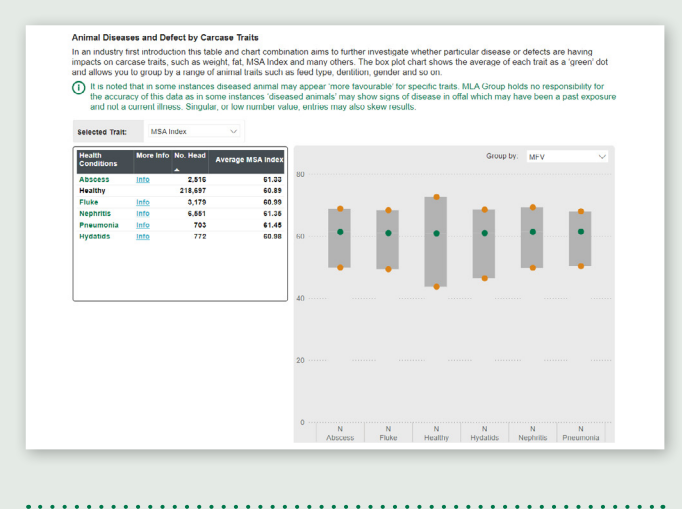

#### **Carcase Traits by Disease and Defects**

This table shows the number and percentage of head by disease and/or defect conditions with average traits represented for the data selected as per the filters at the top of the report page.

| Health Generalities | Manual Juda | I Discord  | N/ Discound | Aven MOA Jandam | Aug 110 011 | Aver Free Mercels (see) | Ave One Heating | due all |
|---------------------|-------------|------------|-------------|-----------------|-------------|-------------------------|-----------------|---------|
| meanin Conditions   | more into   | - Diseased | 76 Diseased | Avg mox index   | Avg nouw    | Avg Eye muscle (cm)     | Avg Ossincation | Avg pri |
| Abscess             | Info        | 2,616      | 1.09        | 61.33           | 369.10      | 73                      | 170             | 6.67    |
| Healthy             |             | 218,697    | 94.68       | 60.89           | 303.04      | 70                      | 150             | 5.55    |
| Fluke               | Info        | 3,179      | 1.38        | 60.99           | 362.41      | 72                      | 180             | 5.57    |
| Nephritis           | Info        | 6,551      | 2.84        | 61.35           | 379.20      | 76                      | 180             | 5.56    |
| Pneumonia           | Info        | 703        | 0.30        | 61.45           | 367.02      | 73                      | 170             | 5.57    |
| Hydatids            | Info        | 772        | 0.33        | 60.98           | 365.86      | 72                      | 200             | 5.60    |
| Total               |             | 230,994    | 100.00      | 60,91           | 307.16      | 70                      | 150             | 5,55    |

**Correlation between Traits and Diseases:** This chart aims to show the relationship between selected traits and disease incidence. A bubble will appear for each disease and/or defect and will be sized according to the number of head in the data. You can assess diseased vs healthy animals based on a range of carcase and MSA traits.

| Vertical Trait: | HSCW | ~                | Horizontal Trait:  | M8A Index        | ~              |         |  |
|-----------------|------|------------------|--------------------|------------------|----------------|---------|--|
|                 |      | Health Condition | is Abscess Flake ( | Healthy Hydatids | •Nephritis •Po | eumonia |  |
| 380             |      |                  |                    |                  |                | -       |  |
|                 |      |                  |                    |                  |                | •       |  |
|                 |      | •                |                    |                  |                |         |  |
| 399             |      |                  |                    |                  |                |         |  |
| 360             |      |                  |                    |                  |                |         |  |
| 3               |      |                  |                    |                  |                |         |  |
| N 340           |      |                  |                    |                  |                |         |  |
| MO 340          |      |                  |                    |                  |                |         |  |
| 340             |      |                  |                    |                  |                |         |  |
| 340<br>220      |      |                  |                    |                  |                |         |  |
| 340<br>220      |      |                  |                    |                  |                |         |  |

# 4

3

#### **Lost Opportunities Costs**

In this section, you can view co-products (offal pricing) data based on national averages from the National Livestock Reporting Service (NLRS). This can be filtered by processor, PIC, operator, target market and date ranges.

Please note that the data used in the 'lost opportunity' section, providing offal prices and average offal yields, is based on average figures presented in the National Livestock Reporting Service (NLRS) co-products report as well as previous research. These numbers are to be used as a guideline for potential lost opportunity costs and not treated as exact.

This section provides critical average information based on the lost opportunity cost associated with a disease and/or defect condition leading to condemnations of offal items.

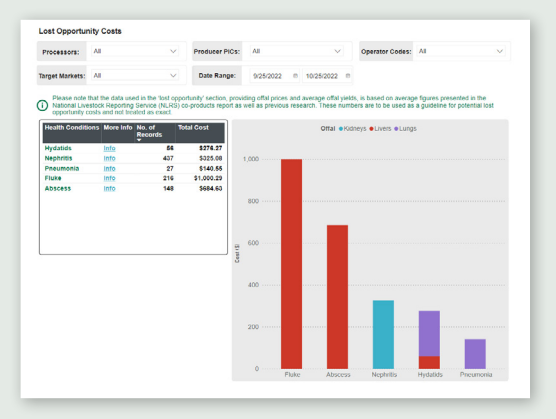

5

Lost Opportunity Costs by Month: Select the date ranges in the drop-down menus to update the graph and track lost opportunity costs over time.

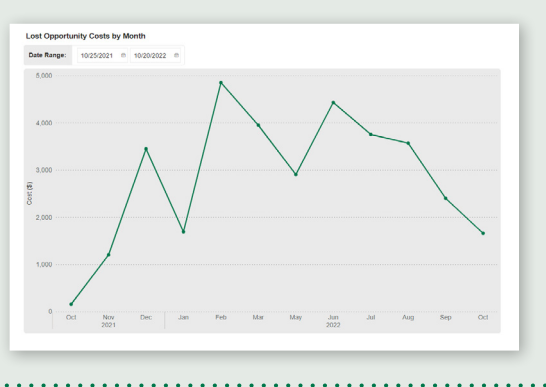

#### **Supplier Rankings Report**

1

2

1

This report displays your top suppliers.

At the top of the report, filter by processor, PIC, date range, grid and minimum number of head. Select options from the 'Ranked By' drop-down menu. Select 'Apply Filter' to view results.

| ouppi                   |                                                                                                    | iys                                                                     |                                                                                                    |                                                                             |                                                                                                   |                                                                                       |                                                    |                                                                  |                                           |                                       | LOW                                      |                                      |
|-------------------------|----------------------------------------------------------------------------------------------------|-------------------------------------------------------------------------|----------------------------------------------------------------------------------------------------|-----------------------------------------------------------------------------|---------------------------------------------------------------------------------------------------|---------------------------------------------------------------------------------------|----------------------------------------------------|------------------------------------------------------------------|-------------------------------------------|---------------------------------------|------------------------------------------|--------------------------------------|
| Processors              | Al Processors C                                                                                                    |                                                                         |                                                                                                    |                                                                             |                                                                                                   | + Prode                                                                               | Ker PICs: AI P                                     | 0 0                                                              |                                           |                                       |                                          |                                      |
| Operators:              | All Operators ()                                                                                                    |                                                                         |                                                                                                    |                                                                             |                                                                                                   | - Targe                                                                               | t Markets: All Ta                                  | rget Martets O                                                   |                                           |                                       |                                          |                                      |
| Date Range              | 25/09/2022                                                                                                    |                                                                         | C 25/                                                                                                    | 10/2022                                                                     |                                                                                                   | (i) Ma N                                                                              | io. Head: 10                                       |                                                                  |                                           |                                       |                                          |                                      |
| Rank Dy:                | HSCW                                                                                                    |                                                                         |                                                                                                    |                                                                             |                                                                                                   | - Apply                                                                               | Filters ->                                         |                                                                  |                                           |                                       |                                          |                                      |
| The below su            | ppler ranking result                                                                                                    | ts are based only on                                                    | carcase data v                                                                                                    | where the trait in                                                          | formation is avail                                                                                | able.                                                                                 |                                                    | ISCW                                                             |                                           |                                       |                                          |                                      |
| The below su            | ppler ranking result                                                                                                    | ts are based only on<br>Head Count                                      | carcase data v<br>Avg HSCW                                                                                                    | there the trait in 50-59.9 kg                                               | formation is avail                                                                                | able.<br><u>150-199 3</u> kg                                                          | 201-241-549                                        | HSCW 255-259-5%9                                                 | 205-342.5kg                               | <u>250-299 5</u> kg                   | 402-442-949                              | 450-500 kg                           |
| The below su<br>Ranking | ppler ranking result                                                                                                    | Is are based only on<br>Head Count<br>35                                | carcase data v<br>Avg HSCW<br>455.6 kg                                                                                           | obere the trait in<br>50-99.9 kg<br>0                                       | formation is avail<br><u>120-140-2</u> %p<br>0                                                    | able.<br><u>150-122.3</u> %p<br>0                                                     | 200-240.5%p<br>0                                   | HSCW<br>200-220-3%9<br>0                                         | 200-340-5kg                               | <u>250-299 5</u> 4g<br>1              | <u>422-442.5</u> %g<br>14                | 450-500 kg<br>17                     |
| Ranking                 | Pic 201JR012<br>201JR012<br>201JR012                                                                                                    | Is are based only on<br>Head Count<br>35<br>26                          | carcase data v<br>Avg HSCW<br>455.6 kg<br>416.2 kg                                                                               | obere the hait in<br>50-191.9 kg<br>0                                       | formation is avail<br>100-140.0%p<br>0                                                            | able.<br>152-132.5%p<br>0<br>0                                                        | 200-241.9×9<br>0<br>0                              | HSCW<br>226-225.949<br>0<br>0                                    | 0<br>0                                    | 250-222.54g<br>1<br>5                 | 422-442.0%g<br>14<br>15                  | 450-500 kg<br>17<br>3                |
| Ranking                 | PIC 301,86912<br>301,86912<br>34,64695<br>34,64695                                                                                                    | Is are based only on<br>Head Count<br>35<br>26<br>34                    | Avg HSCW<br>455.6 kg<br>416.2 kg<br>415.0 kg                                                                                     | o 0                                                                         | formation is avail<br><u>100-140.0</u> +p<br>0<br>0<br>0<br>0                                     | able.<br>152-132.3%p<br>0<br>0<br>0                                                   | 0<br>0<br>0                                        | 995CW<br>225-225-3%0<br>0<br>0<br>0                              | 0<br>0<br>0                               | 1<br>5<br>10                          | 402-442.04g<br>14<br>18<br>21            | 450-500 kg<br>17<br>3<br>3           |
| Renking                 | PIC 2014R012 2014<br>2014R012 2014R012 201480000000000000000 | Head Count<br>35<br>28<br>34<br>14                                      | Carcase data v<br>Avg HSCW<br>455.6 kg<br>416.2 kg<br>415.0 kg<br>408.9 kg                                                       | there the had in<br>50-10.3 kg<br>0<br>0<br>0<br>0                          | ormation is avail<br>100-140.9kp<br>0<br>0<br>0<br>0<br>0                                         | able.<br>150-193.9%p<br>0<br>0<br>0<br>0                                              | 200-241.9%9<br>0<br>0<br>0<br>0                    | HSCW<br>250-229.949<br>0<br>0<br>0<br>0<br>0                     | 200-342.989<br>0<br>0<br>0<br>2           | 250-222.9%g<br>1<br>5<br>13<br>1      | 402-442.9%)<br>14<br>18<br>21<br>11      | 400-500 kg<br>17<br>3<br>3<br>0      |
| Ranking                 | PIC 2014Renty Colp<br>poter ranking result<br>2014Rent2<br>24AGA016<br>3964R033<br>2954R033                                                                                                    | Its are based only on<br>Head Count<br>35<br>26<br>34<br>34<br>54<br>57 | Carcase data v           Avg HSCW           455.6 kg           416.2 kg           455.0 kg           400.9 kg           400.9 kg | bere the last in<br>50-99.9 kg<br>0<br>0<br>0<br>0<br>0<br>0<br>0<br>0<br>0 | Ermation is avail<br>200-162.0%p<br>0<br>0<br>0<br>0<br>0<br>0<br>0<br>0<br>0<br>0<br>0<br>0<br>0 | able.<br>150-132.3%g<br>0<br>0<br>0<br>0<br>0<br>0<br>0<br>0<br>0<br>0<br>0<br>0<br>0 | 205.243.9%<br>0<br>0<br>0<br>0<br>0<br>0<br>0<br>0 | HSCW<br>256-229-3%g<br>0<br>0<br>0<br>0<br>0<br>0<br>0<br>0<br>0 | 200-242.949<br>0<br>0<br>0<br>2<br>2<br>0 | 250-222.5%g<br>1<br>5<br>10<br>1<br>7 | 402-842.94g<br>14<br>18<br>24<br>11<br>9 | 450-500 kg<br>17<br>3<br>3<br>0<br>1 |

Sort the data by selecting the arrow next to each column header.

| ur Top Ranking Sup            | pliers              |                |                    |                     |                     |             |             |             |             |                     |            |
|-------------------------------|---------------------|----------------|--------------------|---------------------|---------------------|-------------|-------------|-------------|-------------|---------------------|------------|
| below supplier ranking result | s are based only on | carcase data w | here the trait inf | ormation is avail   | able.               |             |             |             |             |                     |            |
|                               |                     |                |                    |                     |                     |             |             |             |             |                     |            |
|                               |                     |                |                    |                     |                     |             | HSCW        |             |             |                     |            |
| lank 🛧 PIC 🗠                  | : Head Count        | Avg HSCW       | 60.99.9 kg         | <u>100-149-9</u> kg | <u>160-199 6</u> kg | 200-249-9kg | 260-299-9kg | 300-349-9kg | 360-390 9kg | <u>400-449-9</u> kg | 450-500 kg |
| 1 3DTJR012                    | 35                  | 455.6 kg       | 0                  | 0                   | 0                   | 0           | 0           | 0           | 1           | 14                  | 17         |
| 2 3LAGA016                    | 26                  | 416.2 kg       | 0                  | 0                   | 0                   | 0           | 0           | 0           | 5           | 18                  | 3          |
|                               |                     |                |                    |                     |                     |             |             |             |             |                     |            |

## **Compliance to Grid Report**

Compare individual livestock by filtering by processor, PIC, target market, operator, date range and grid.

Month to Month Grid Compliance: The filters at the top of the report will determine the data shown on this chart. You can further refine this by selecting from the 'Group by' drop-down.

|                                                                                                    | Al Processors ()    |            | • | Producer PICs: A  | I PICE O              |                         |  |
|----------------------------------------------------------------------------------------------------|---------------------|------------|---|-------------------|-----------------------|-------------------------|--|
| Operators:                                                                                             | All Operators ()    |            | • | Target Markets: A | a Target Markets 🔘    |                         |  |
| Date Range:                                                                                            | 25/09/2022          | 25/10/2022 |   | Select Grid: Rg   | imp Steak Discount (0 | 1/06/2023 - 30/06/2023) |  |
| Apply Filters                                                                                          | <b>→</b>            |            |   |                   |                       |                         |  |
|                                                                                                    |                     |            |   |                   |                       | Group By                |  |
| Month to N                                                                                             | Aonth Grid Complian | ice        |   |                   |                       | None                    |  |
| CC Compliance 4<br>60 mpliance 4<br>64 6<br>65 6<br>66 6<br>75 6<br>75 6<br>75 6<br>75 7<br>75 7<br>75 |                     |            |   |                   | 382.49                |                         |  |
| 52<br>2022-49                                                                                          |                     |            |   |                   |                       | 2022-10                 |  |
| 52<br>3623.46                                                                                          |                     | 2022 09    |   |                   |                       |                         |  |

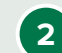

#### Compliance to Grid Specifications by Trait:

a) **'View % Levels':** Displays the number of head compliant, under or overspec, against various components of the grid.

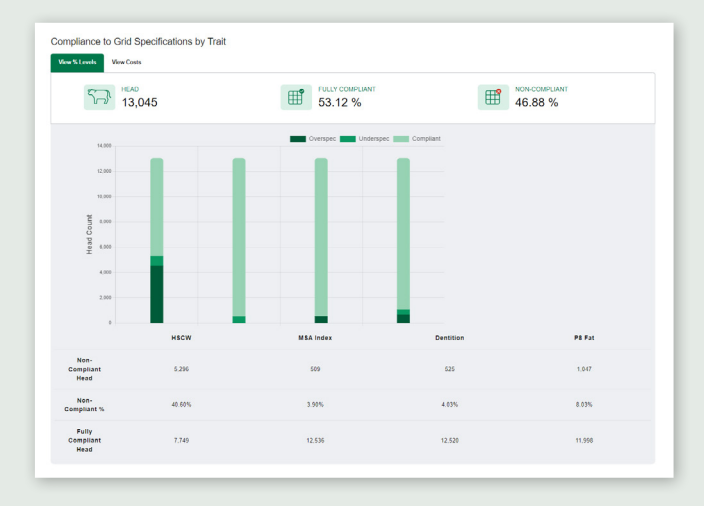

b) '**View Costs':** Displays the total lost opportunity cost and overspec and underspec carcase value.

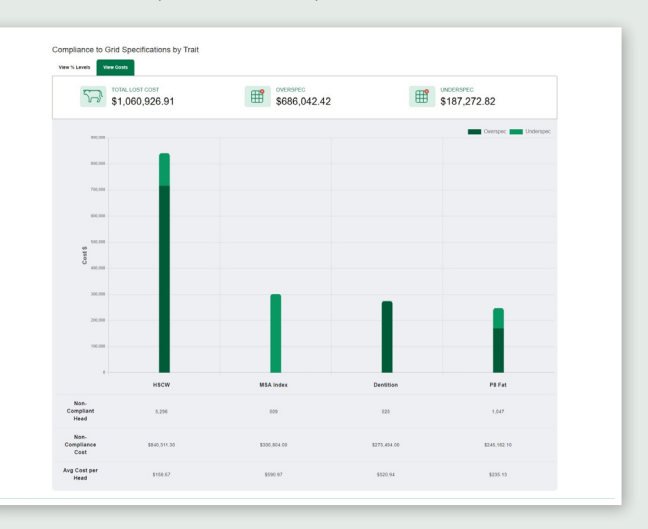

3

The 'Compare Grids' tab displays carcase trait compliance for two grids. Data can be filtered by processor, PIC, target markets, operator, and date range. Select the grids using the drop-down menus at the top of the screen, then select 'Apply Filters' to display the results.

|                                                         | ance to Griu                                                       | кероп               |                                             |                       |                                                                        |                                                                                   | Download Data |
|---------------------------------------------------------|--------------------------------------------------------------------|---------------------|---------------------------------------------|-----------------------|------------------------------------------------------------------------|-----------------------------------------------------------------------------------|---------------|
| VIEW                                                    | REPORT COMP                                                        | ARE GRIDS           |                                             |                       |                                                                        |                                                                                   |               |
| rid Comp                                                | arison Tool                                                        |                     |                                             |                       |                                                                        |                                                                                   |               |
| in comp                                                 |                                                                    |                     |                                             |                       |                                                                        |                                                                                   |               |
| this tool to                                            | ompare carcase trait comp                                          | fiance levels to up | to two different grids for ca               | ercases over a specif | led date range.                                                        |                                                                                   |               |
| this tool to a                                          | Al Processors Q                                                    | liance levels to up | to two different grids for ca               | ercases over a specif | red date range.<br>Producer PICs:                                      | ALPICE O                                                                          |               |
| this tool to r<br>recessors:                            | Al Processors Q<br>Al Operators Q                                  | liance levels to up | to two different grids for ca               | ecases over a specif  | led date range.<br>Producer PICs:<br>Target Markets:                   | Al PCs ©                                                                          | •             |
| this tool to<br>recessors:<br>Iperators:<br>Inte Range. | Al Processors @<br>Al Processors @<br>Al Operators @<br>25/09/2022 | itance levels to up | to two different grids for ca<br>25/10/2022 | ercases over a specif | ied date range.<br>Producer PICs:<br>Target Markets:<br>Select Orid A: | Al PICs ©<br>Al Target Markets ©<br>Rump Staak Discourt (01:06/2023 - 30:06/2023) | •             |

4 In the scatter charts, modify the display by selecting 'Change Grid A & B Traits'. Note: You will only be able to select traits applicable for both of the grids selected. If a trait is applicable to one grid, but not the other, 'N/A' will be shown for the value for that trait.

| rid Comp                                                                                                    | arison Tool                                  |                                                     |                                                                                                    |                              |                                     |                                                |
|----------------------------------------------------------------------------------------------------|----------------------------------------------|-----------------------------------------------------|----------------------------------------------------------------------------------------------------|------------------------------|-------------------------------------|------------------------------------------------|
| rid Comp                                                                                                    | arison Tool                                  |                                                     |                                                                                                    |                              |                                     |                                                |
| on their band the                                                                                                    |                                              |                                                     | A                                                                                                    |                              |                                     |                                                |
| A DIS LOCI LO                                                                                                    | Dispare carcase trait compliance levels to p | p to two different grids for carcases over a speci- | ned date range.                                                                                                    |                              |                                     |                                                |
| Processors:                                                                                                    | All Processors (0)                           | *                                                   | Producer PICs:                                                                                                    | All PICs (0)                 |                                     |                                                |
| Operators:                                                                                                    | All Operators (0)                            |                                                     | Target Markets:                                                                                                    | All Target Markets (2)       |                                     |                                                |
| Date Range:                                                                                                    | 25/09/2022                                   | 25/10/2022                                          | Select Grid A:                                                                                                    | Rump Steak Discount (01/06/2 | 123 - 30/06/2023)                   |                                                |
| Select Ond B:                                                                                                    | Discount Grid 1 (02/05/2023 - 04/05/2023     | *                                                   | Annie Filters ->                                                                                                    |                              |                                     |                                                |
|                                                                                                    |                                              |                                                     |                                                                                                    |                              |                                     |                                                |
|                                                                                                    |                                              |                                                     |                                                                                                    |                              |                                     |                                                |
| SCW AND                                                                                                    | 8 Pat DISTRIBUTION                           |                                                     |                                                                                                    |                              |                                     | / Change Ond A & B Tra                         |
| SCW AND                                                                                                    | Grid A Complia                               | nce                                                 |                                                                                                    | Grid                         | 3 Compliance                        | Change Grid A & B Tra<br>Change Grid A & B Tra |
| SCW AND                                                                                                    | Grid A Complia                               | INCO<br>Intel Section                               | 60                                                                                                    | Grid I                       | 3 Compliance                        | / Change Grid A & B Tra                        |
| 50 45                                                                                                    | Grid A Complia                               | Ince<br>MolSpecification                            | 50                                                                                                    | Grid I                       | 3 Compliance<br>ord Secolation      | / Change Grid A & B Tra                        |
| 50 AND 45 AND 45 | Grid A Complia                               | Ince<br>Ind Sectorio                                | 50<br>45<br>40                                                                                                    | Grid I                       | 3 Compliance<br>ord Sectories       | Change Orid A & B Tra                          |
| 5CW AND                                                                                                    | Grid A Complia                               | IDO9<br>365 Specializes                             | 99<br>45<br>45<br>35<br>35                                                                                                    | Grid 1                       | 3 Compliance<br>rer Drif Sectionion | Change Orid A & B Tra                          |
| SGW AND                                                                                                    | Grid A Comple                                | IDC9<br>Set Sectors                                 | 6 44 (arrs) 65 66 66 66 66 66 66 66 66 66 66 66 66                                                                                                    | Grid 1                       | Compliance<br>Ord Scellusion        | Change Grid A & B Tra                          |
| 50 45 40 50 40 40 40 40 40 40 40 40 40 40 40 40 40                                                                                                    | Grid A Comple                                | ICO<br>Del Specificate                              | PB Fat (anne)<br>PB Fat (anne)<br>S 22 00 00<br>S 20 00<br>S 20 0 | Grid I                       | Compliance<br>rec Ord Sociocator    | Charge Grid A & B Tra                          |
| 50 45 40 40 40 40 40 40 40 40 40 40 40 40 40                                                                                                    | Grid A Comple                                | DOB<br>Sol Sensitive                                | 99<br>6 b ( section 4 ( section 4 )<br>7 5 5 5 5 5 5 5 5 5 5 5 5 5 5 5 5 5 5 5                                                                                                    | Grid I                       | Compliance<br>or Ord Sectorier      | Charge Ond A & B Tra                           |

On the pop-up window, change the X and Y axis using the drop-down menus, then select 'Apply to Grids' to view the results.

5

6

|                      |                                          | $\times$       |
|----------------------|------------------------------------------|----------------|
| Select Traits        | 5                                        |                |
| Select traits for th | e X and Y axis to measure comp           | liance against |
| () Please note       | that traits will be applied to Grid A an | id B.          |
| GRID Y AYIS          | HSCW                                     | Ţ              |
| OND A BAID.          |                                          |                |
| GRID Y AXIS:         | P8 Fat                                   | *              |
|                      |                                          |                |
|                      | Cancel                                   | Apply to Grids |
|                      |                                          |                |

The Grid Compliance Comparison by Carcase Trait displays rates of all livestock against each grid's traits.

|            |           |           |           | Fumo Steak Discourt Clincourt Grid |
|------------|-----------|-----------|-----------|------------------------------------|
| 100        |           |           |           |                                    |
|            |           |           |           |                                    |
| 90         |           |           |           |                                    |
|            |           |           |           |                                    |
| 80         |           |           |           |                                    |
|            |           |           |           |                                    |
| 20         |           |           |           |                                    |
| 14         |           |           |           |                                    |
|            |           |           |           |                                    |
| 50<br>.9   |           |           |           |                                    |
| compliance |           |           |           |                                    |
|            |           |           |           |                                    |
|            |           |           |           |                                    |
|            |           |           |           |                                    |
|            |           |           |           |                                    |
| 30         |           |           |           |                                    |
| 20         |           |           |           |                                    |
|            |           |           |           |                                    |
|            |           |           |           |                                    |
|            |           |           |           |                                    |
|            |           |           |           |                                    |
|            |           |           |           |                                    |
| 0          |           | -         |           |                                    |
|            | HSCW      | MSA Index | Dentition | P8 Fat                             |
| Rump Steak | 10 100    | 25.40%    |           | 04 07N                             |
| Discount   | 0.9.407.8 | 90.10%    | 20.00%    | **.¥/%                             |
|            |           |           |           |                                    |

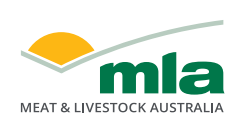

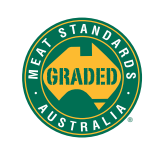

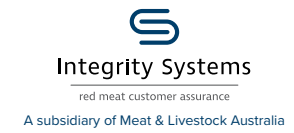

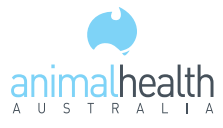

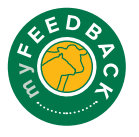

# Notes